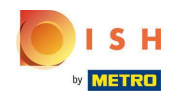

Poté, co zákazník zadá objednávku ve vašem internetovém obchodě DISH Order, zobrazí se ve vašem terminálu jako otevřená objednávka.

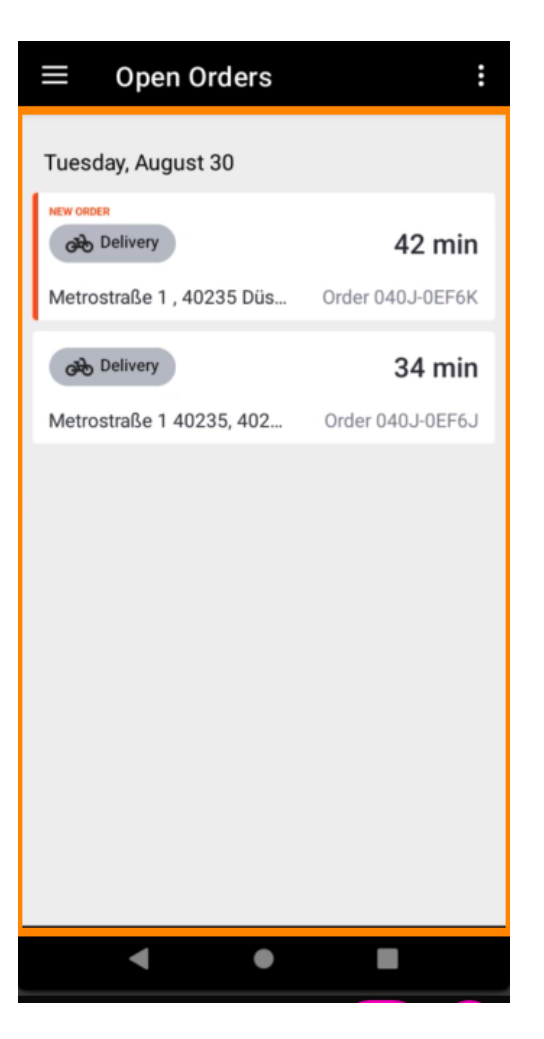

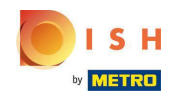

Pokud objednávku nepřijmete nebo odmítnete, bude objednávka v předem zvoleném časovém období automaticky odmítnuta.

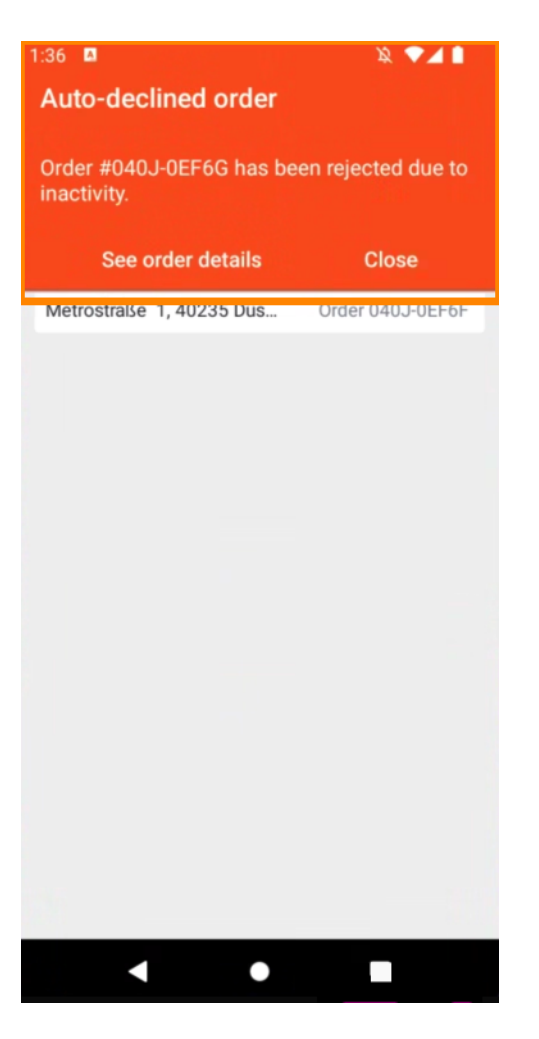

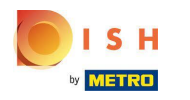

Chcete-li objednávku upravit , klepněte na ni.

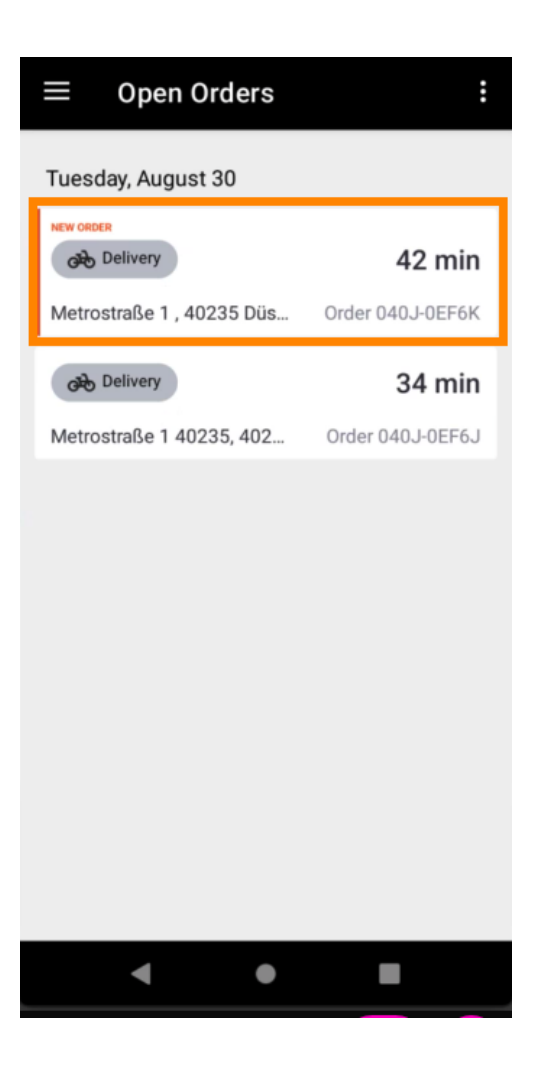

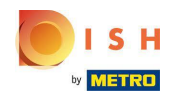

(i) Nyní se zobrazí informace o objednávce. Chcete-li zobrazit další informace, přejděte dolů.

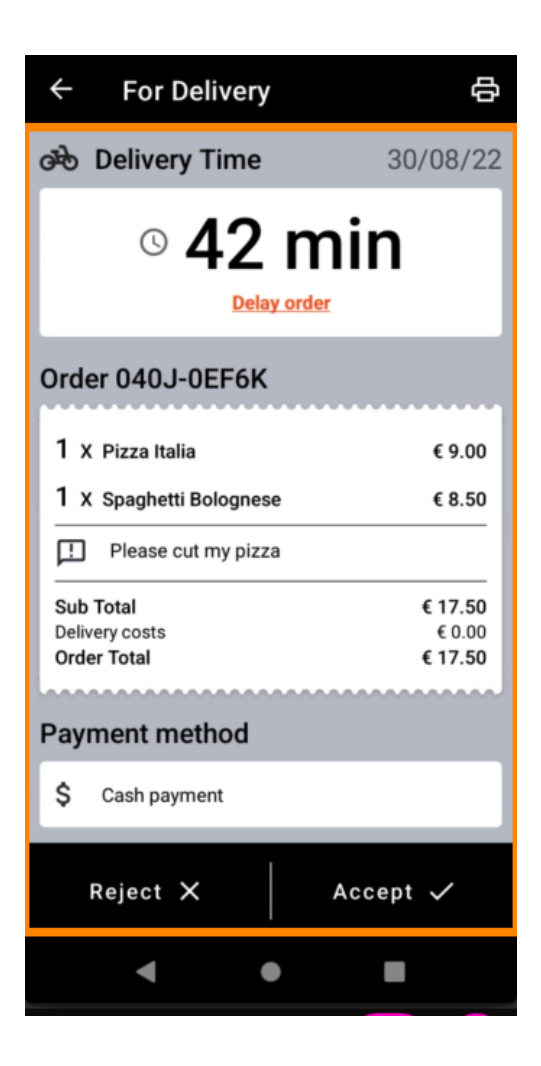

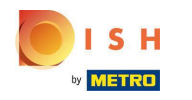

(i) Nyní můžete vidět informace o platbě a údaje o zákazníkovi.

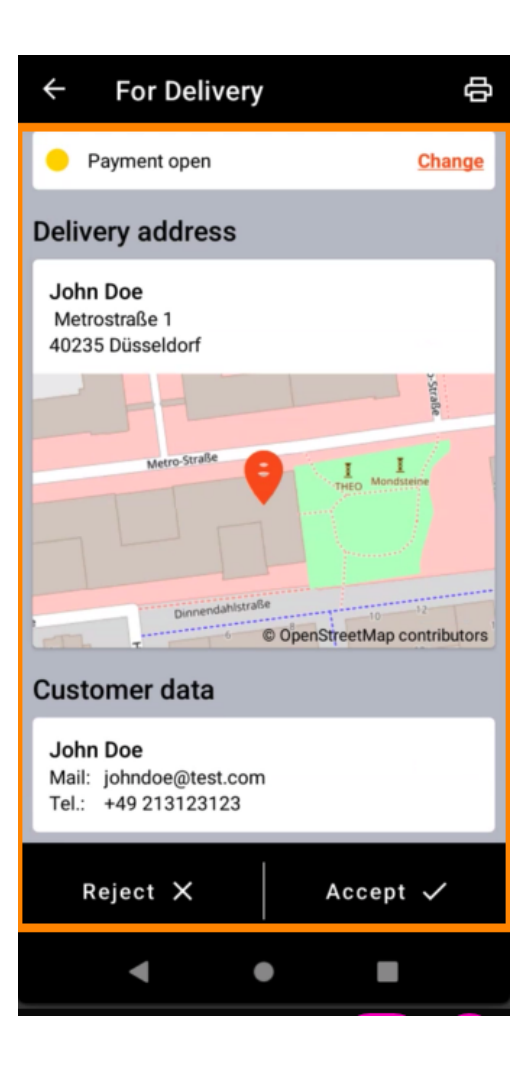

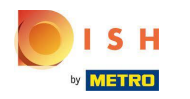

Klepnutím na Přijmout nebo Odmítnout zareagujete na objednávku.

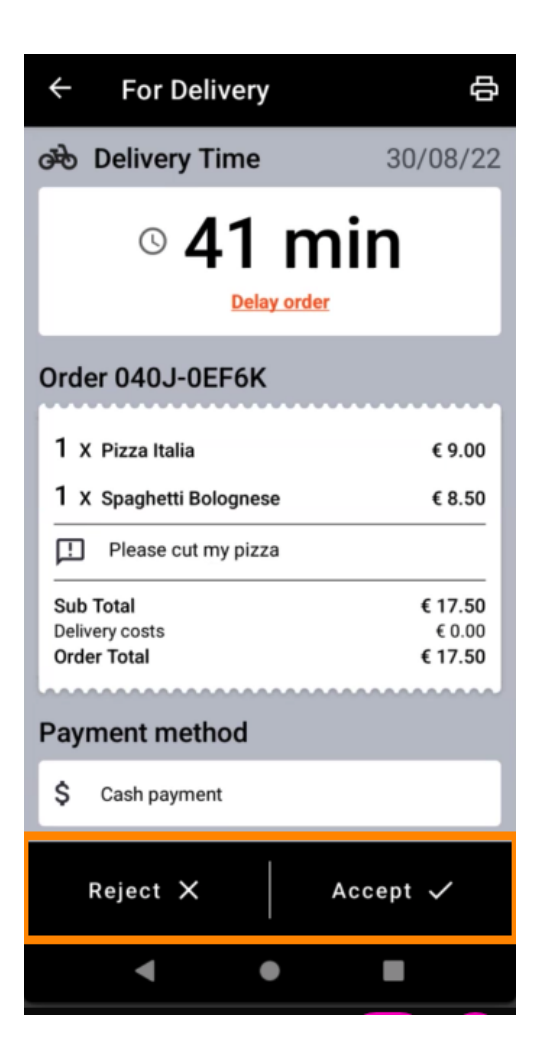

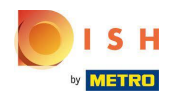

• Výtisk objednávky můžete vytvořit ručně klepnutím na ikonu tiskárny.

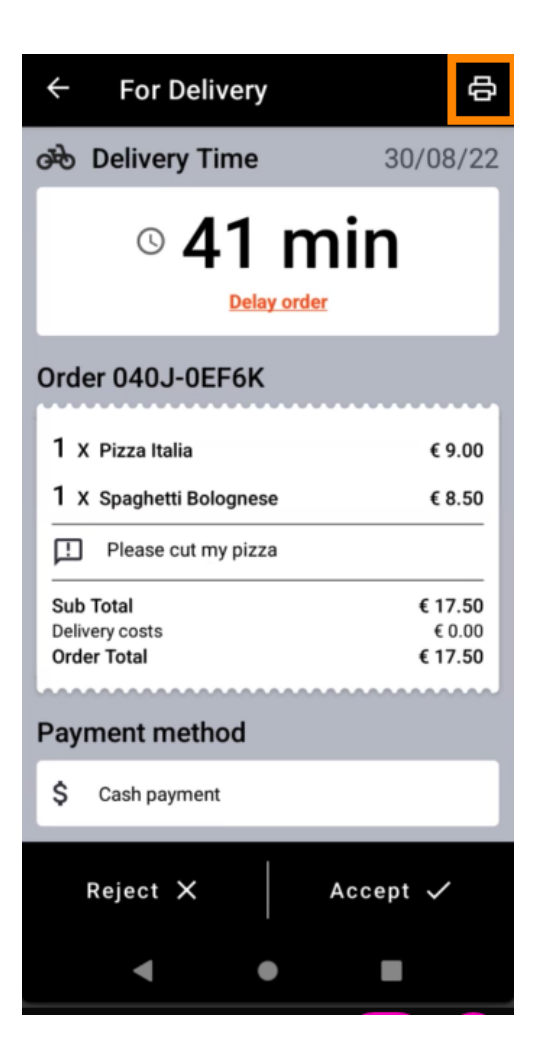

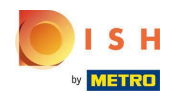

Chcete-li odložit objednávku, kterou jste ještě nepřijali, klepněte na Odložit objednávku a postupujte podle pokynů.

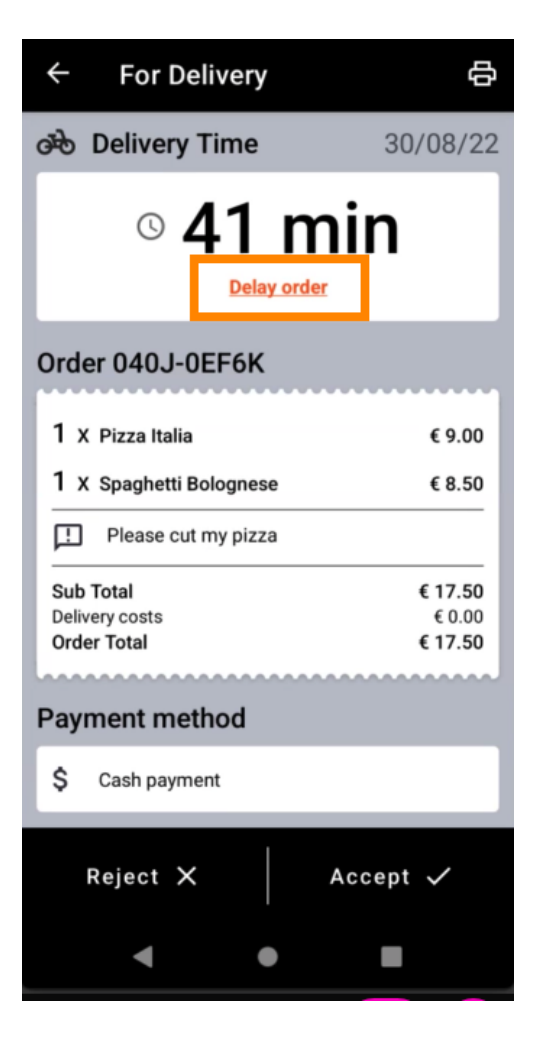

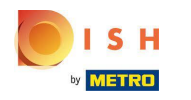

Zadejte požadovaný čas doručení nebo vyzvednutí.

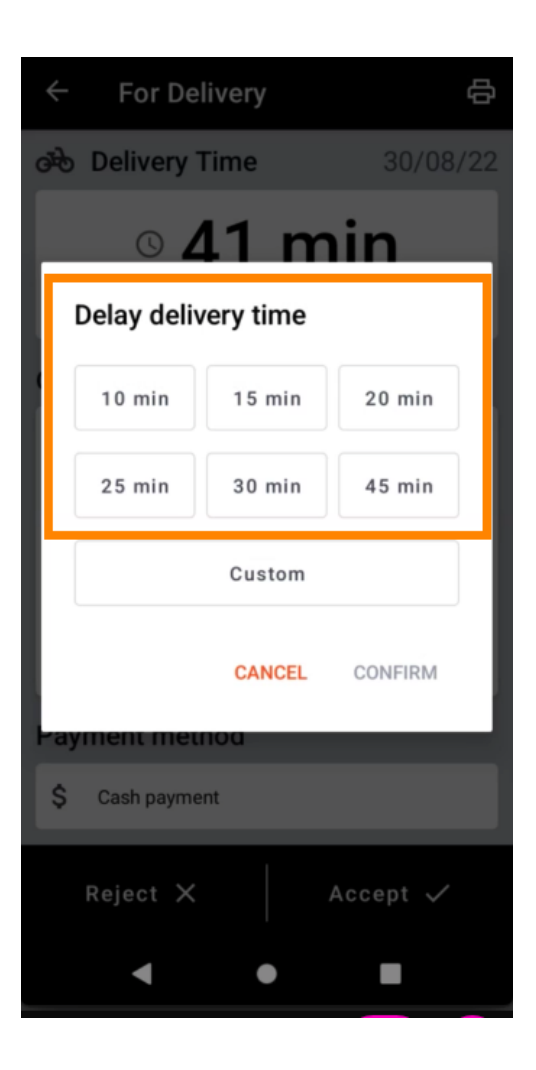

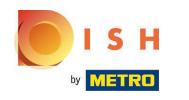

Klepnutím na Vlastní zadejte jiný čas.

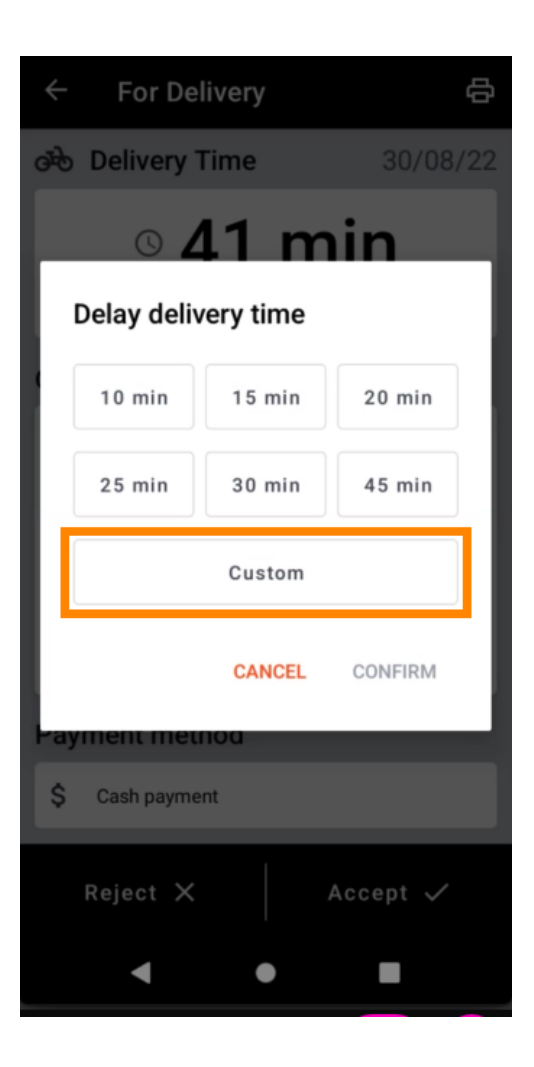

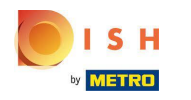

Zadejte požadovaný čas doručení nebo vyzvednutí a klepněte na OK.

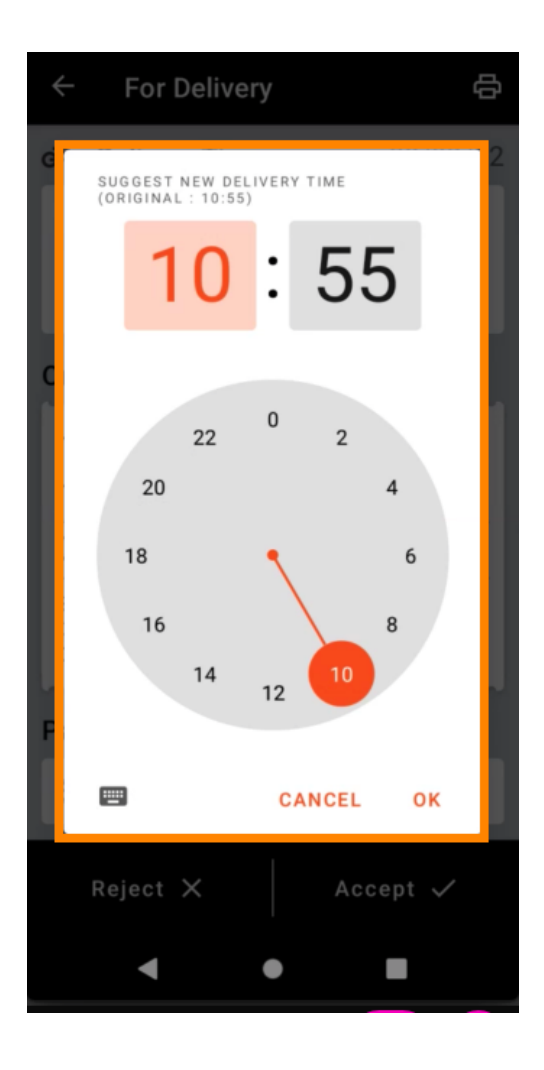

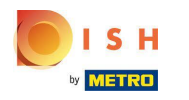

Klepnutím na POTVRDIT změny použijete.

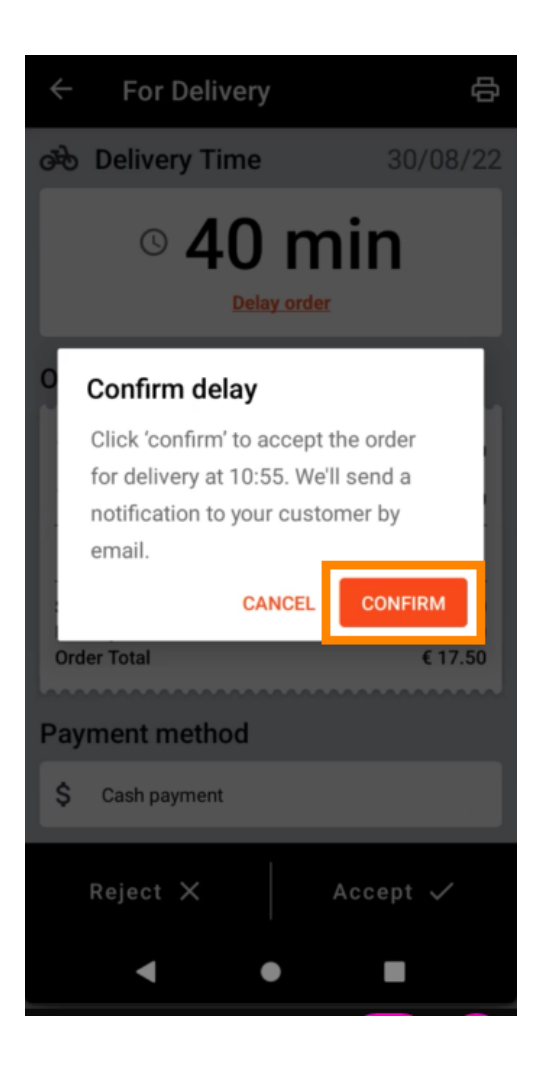

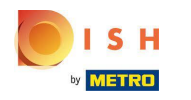

(i) Objednávka byla zpožděna a automaticky přijata.

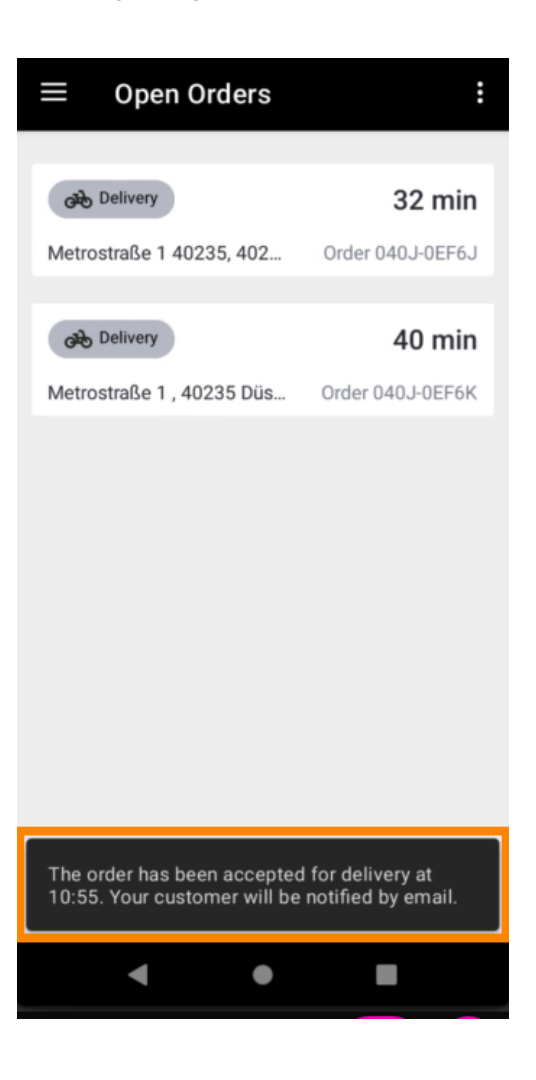

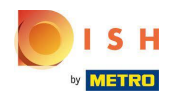

Klepněte na Dokončené objednávky.

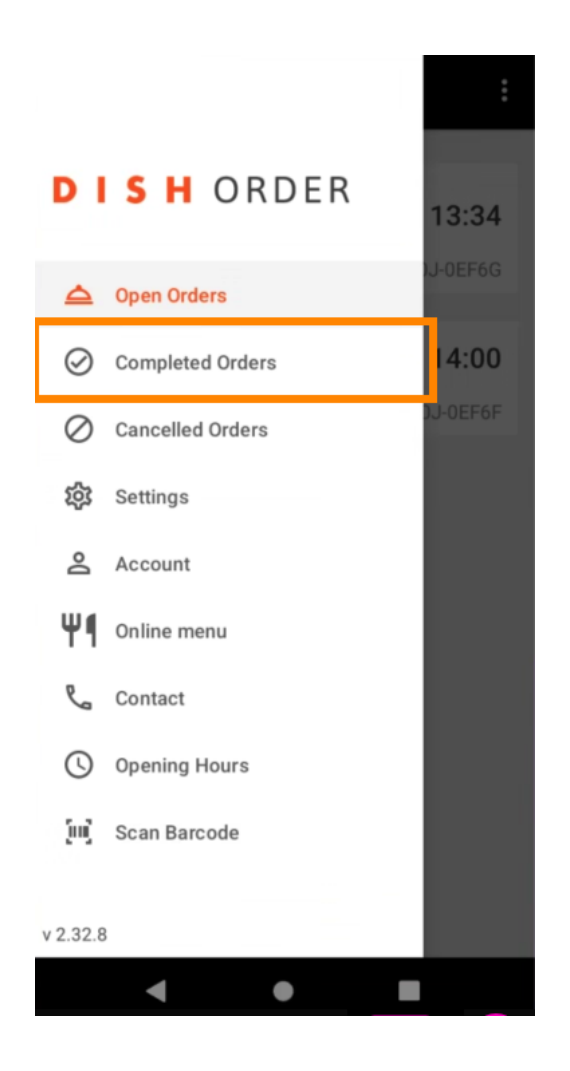

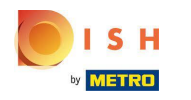

## Přehled objednávek můžete jednoduše filtrovat pomocí těchto tlačítek.

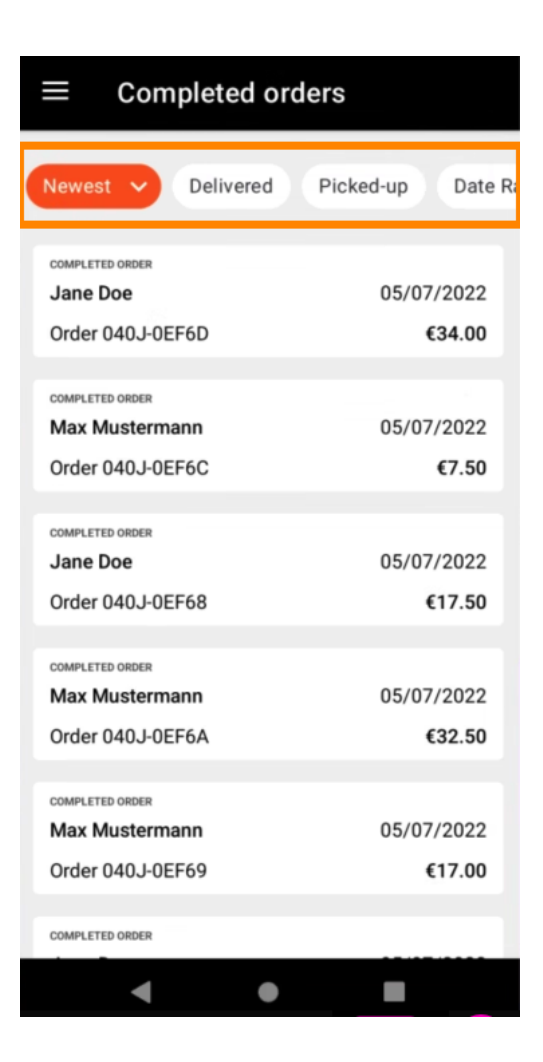

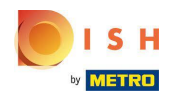

Chcete-li zobrazit podrobnosti o objednávce , klepněte na ni.

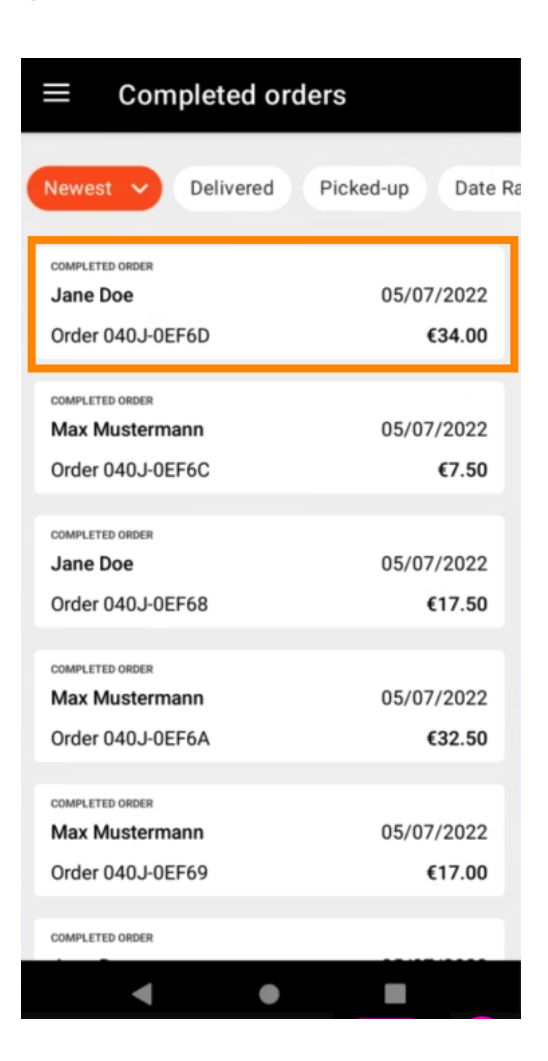

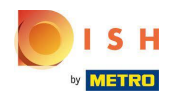

Nyní se zobrazí informace o objednávce. Přejděte dolů a zobrazte další informace.

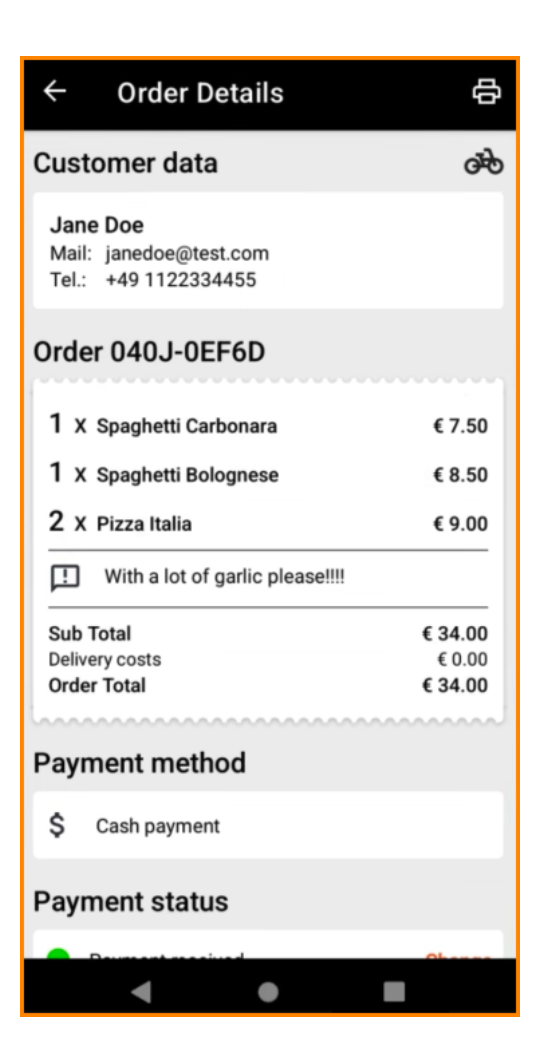

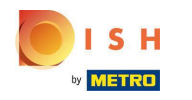

(i) Nyní můžete vidět informace o platbě a údaje o zákazníkovi.

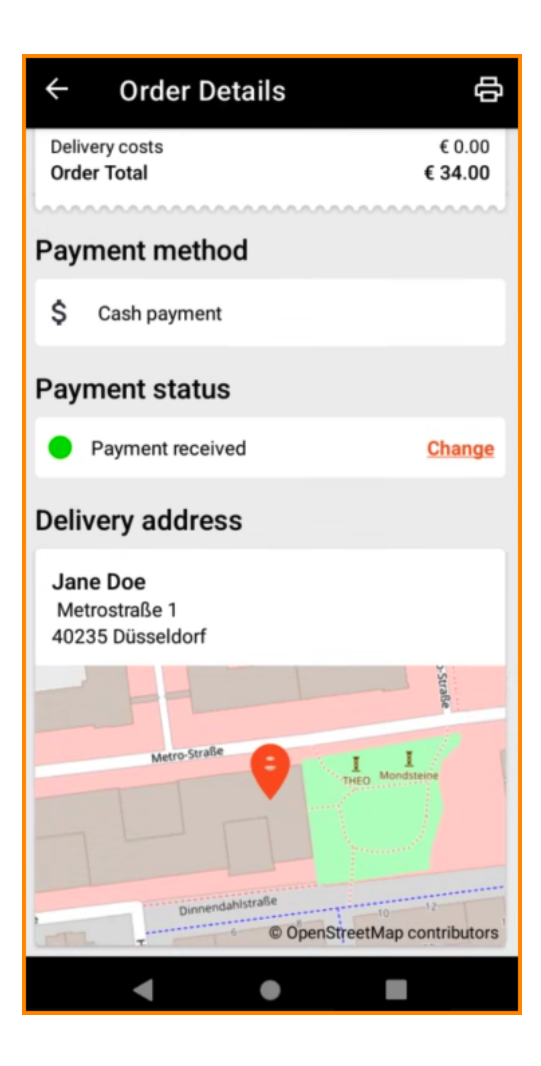

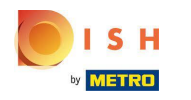

• Výtisk objednávky můžete vytvořit ručně klepnutím na ikonu tiskárny .

| ← Order Details                                            | ¢                            |
|------------------------------------------------------------|------------------------------|
| Customer data                                              | ණ                            |
| Jane Doe<br>Mail: janedoe@test.com<br>Tel.: +49 1122334455 |                              |
| Order 040J-0EF6D                                           |                              |
| 1 X Spaghetti Carbonara                                    | € 7.50                       |
| 1 X Spaghetti Bolognese                                    | € 8.50                       |
| 2 X Pizza Italia                                           | € 9.00                       |
| With a lot of garlic please!!!!                            |                              |
| Sub Total<br>Delivery costs<br>Order Total                 | € 34.00<br>€ 0.00<br>€ 34.00 |
| Payment method                                             |                              |
| \$ Cash payment                                            |                              |
| Payment status                                             |                              |
| Descent manipud                                            | Ohenne                       |
| ● ●                                                        |                              |

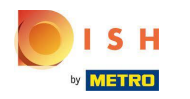

## Přejděte zpět do nabídky .

| $\leftarrow$ Order Details                                 | e<br>e                       |
|------------------------------------------------------------|------------------------------|
| Customer data                                              | ණ                            |
| Jane Doe<br>Mail: janedoe@test.com<br>Tel.: +49 1122334455 |                              |
| Order 040J-0EF6D                                           |                              |
| 1 X Spaghetti Carbonara                                    | € 7.50                       |
| 1 X Spaghetti Bolognese                                    | € 8.50                       |
| 2 X Pizza Italia                                           | € 9.00                       |
| With a lot of garlic please!!!!                            |                              |
| Sub Total<br>Delivery costs<br>Order Total                 | € 34.00<br>€ 0.00<br>€ 34.00 |
| Payment method                                             |                              |
| \$ Cash payment                                            |                              |
| Payment status                                             |                              |
| Deurseet reactived                                         | Ohanna                       |
| ● ●                                                        |                              |

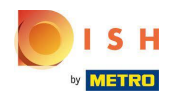

• Klepněte na položku Zrušené objednávky .

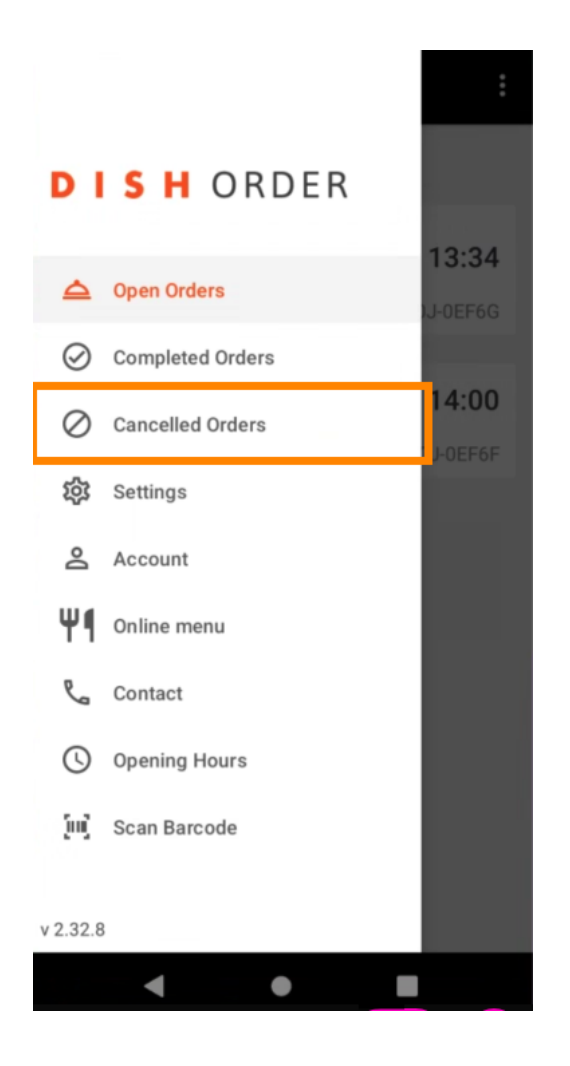

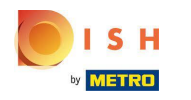

## Přehled objednávek můžete jednoduše filtrovat pomocí těchto tlačítek.

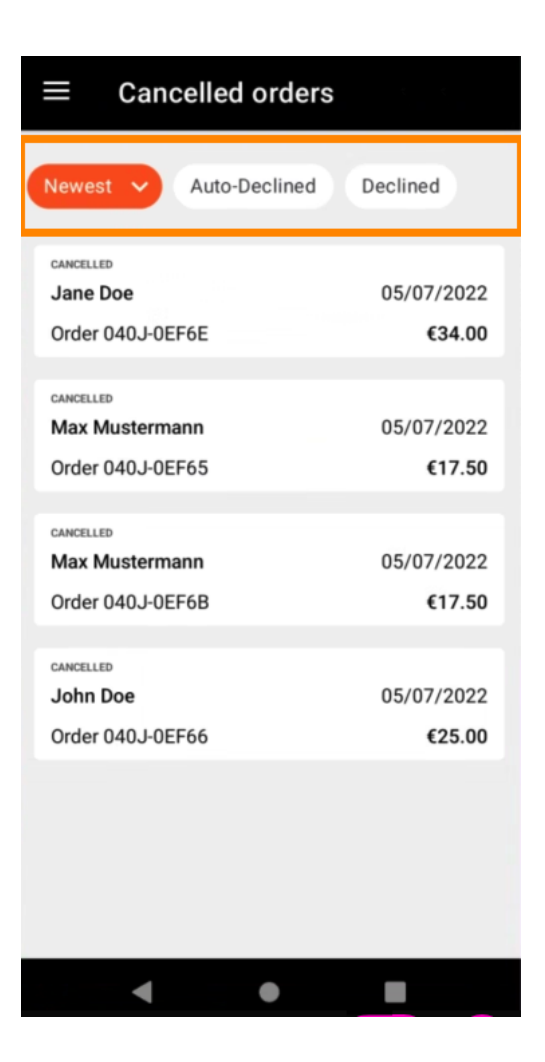

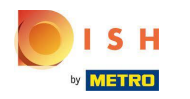

Chcete-li zobrazit podrobnosti o objednávce , klepněte na ni.

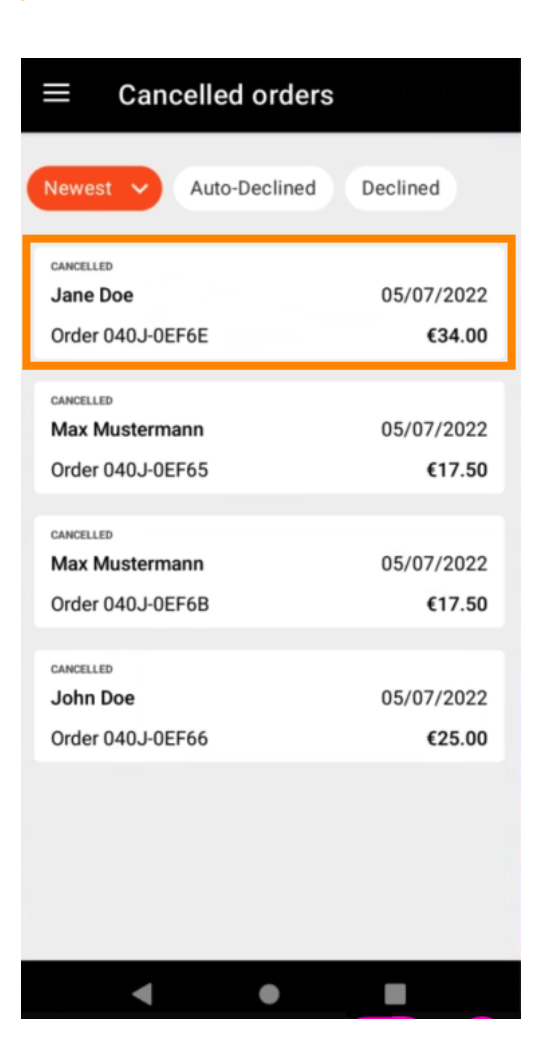

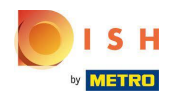

() Nyní se zobrazí informace o objednávce. Chcete-li zobrazit další informace, přejděte dolů.

| ← Order Details                                            | Ф                            |
|------------------------------------------------------------|------------------------------|
| Customer data                                              | ф                            |
| Jane Doe<br>Mail: janedoe@test.com<br>Tel.: +49 1122334455 |                              |
| Order 040J-0EF6E                                           |                              |
| 1 X Spaghetti Carbonara                                    | € 7.50                       |
| 1 X Spaghetti Bolognese                                    | € 8.50                       |
| 2 X Pizza Italia                                           | € 9.00                       |
| With a lot of garlic please!!                              |                              |
| Sub Total<br>Delivery costs<br>Order Total                 | € 34.00<br>€ 0.00<br>€ 34.00 |
| Payment method                                             |                              |
| \$ Cash payment                                            |                              |
| Payment status                                             |                              |
| Comment concelled                                          | Ohener                       |
| • •                                                        |                              |

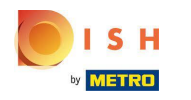

(i) Nyní můžete vidět informace o platbě a údaje o zákazníkovi.

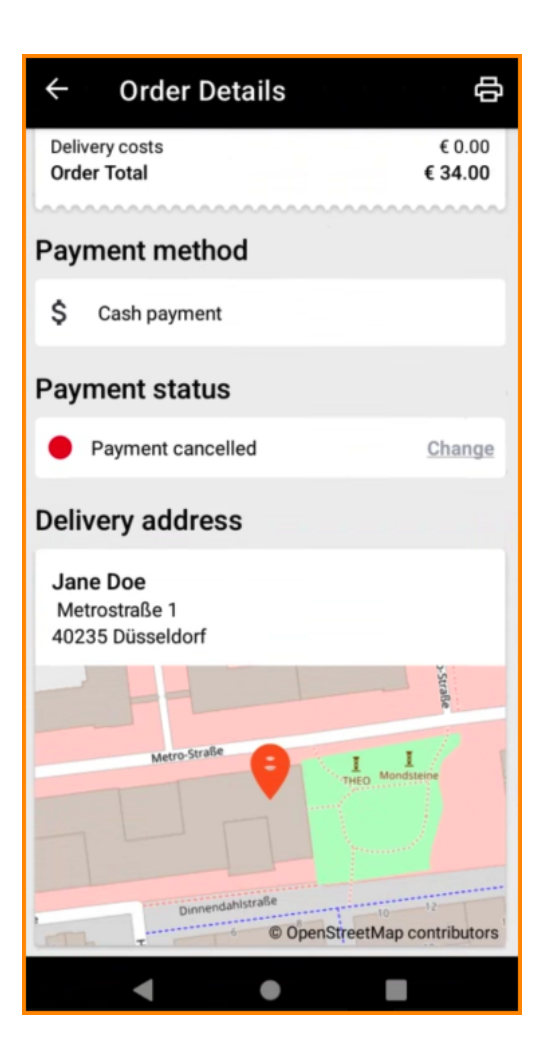

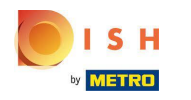

• Výtisk objednávky můžete vytvořit ručně klepnutím na ikonu tiskárny .

| ← Order Details                                            | 母                            |
|------------------------------------------------------------|------------------------------|
| Customer data                                              | ф                            |
| Jane Doe<br>Mail: janedoe@test.com<br>Tel.: +49 1122334455 |                              |
| Order 040J-0EF6E                                           |                              |
| 1 X Spaghetti Carbonara                                    | € 7.50                       |
| 1 X Spaghetti Bolognese                                    | € 8.50                       |
| 2 X Pizza Italia                                           | € 9.00                       |
| With a lot of garlic please!!                              |                              |
| Sub Total<br>Delivery costs<br>Order Total                 | € 34.00<br>€ 0.00<br>€ 34.00 |
| Payment method                                             |                              |
| \$ Cash payment                                            |                              |
| Payment status                                             |                              |
| Deverant concelled                                         | Ohenne                       |
| < ●                                                        |                              |

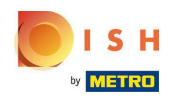

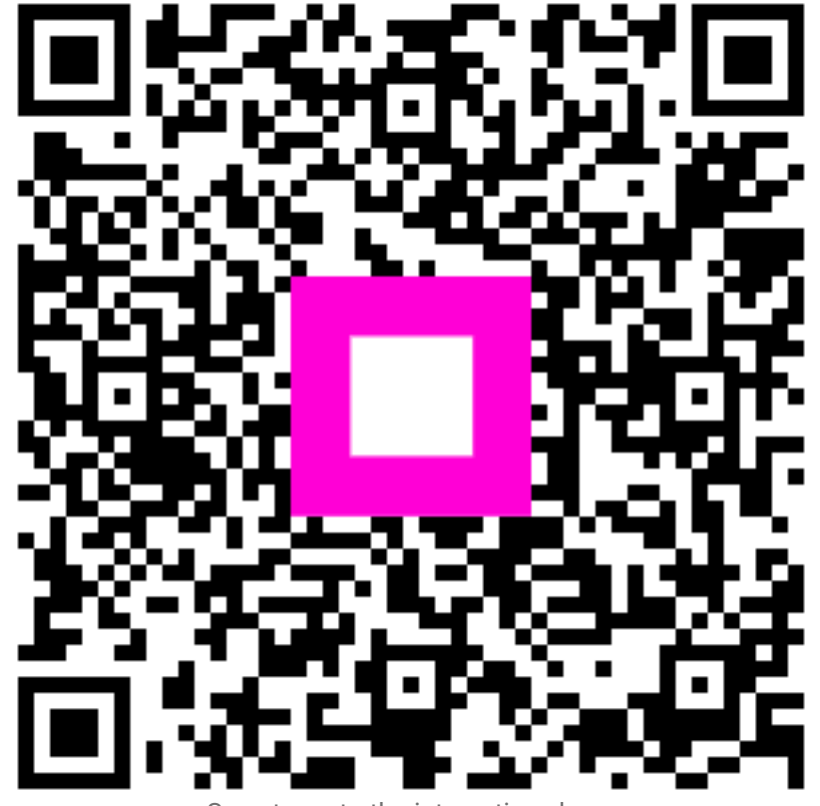

Scan to go to the interactive player